# Guide de démarrage rapide

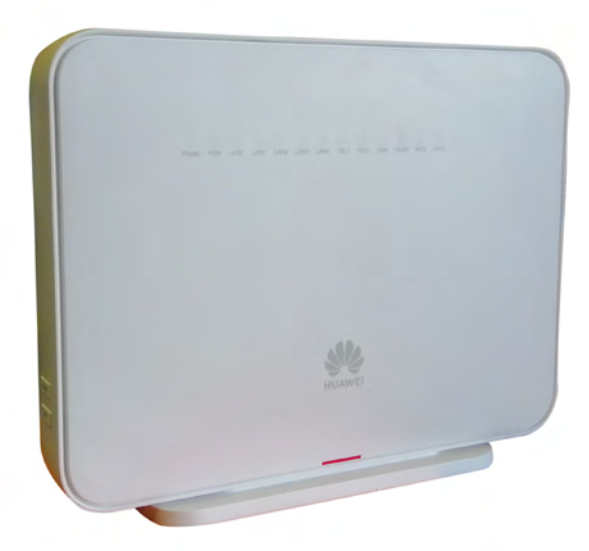

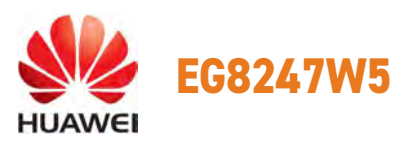

Ce document vous guidera dans le processus d'installation rapide de votre box HUAWEI EG8247W5.

Préparation et installation, les principales étapes vous sont expliquées pour vous faciliter la tâche.

# → Contenu de la boîte

- 1 box HUAWEI Echolife EG8247W5
- 1 transformateur pour alimenter votre box
- 1 câble réseau
- 1 guide de démarrage rapide (présent document)

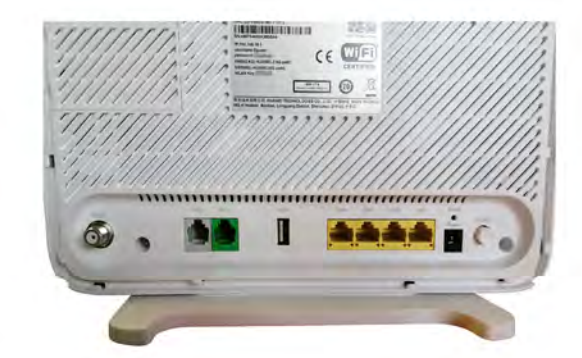

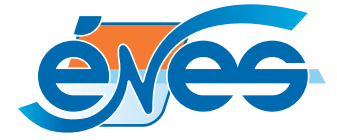

#### > Aperçu rapide de la box

- 1. Prise coaxiale (TV)
- 2. Prises téléphone ou Fax
- 3. Prise USB
- 4. Ports ethernet
- 5. Bouton Remise à zéro (Reset)

- 6. Interrupteur Marche/arrêt
- 7. Prise pour le transformateur fourni
- 9. Interrupteur WPS
- 8. Interrupteur WLAN
- **10.** Prise jarretière optique

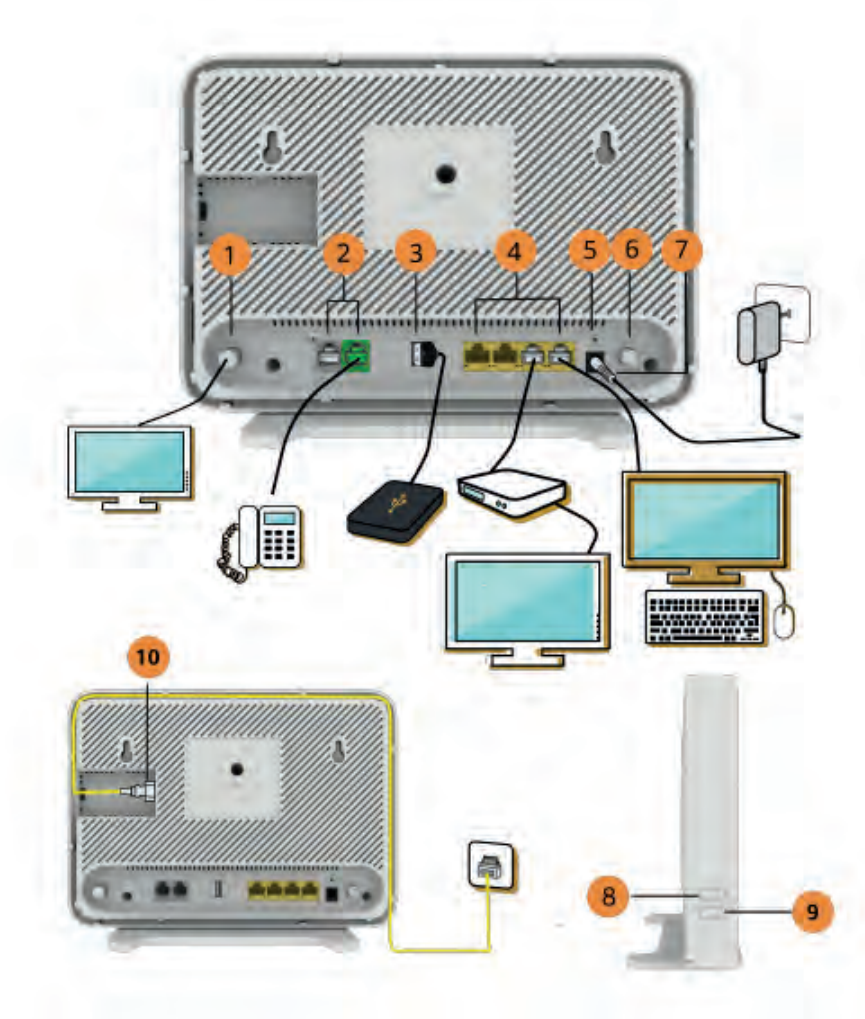

## > Connexion de la box au réseau Fibre optique

#### Afin de faciliter l'installation de votre box, procédez comme ceci :

- 1. Sortir la box et les accessoires de la boîte ;
- 2. Branchez le transformateur dans une prise et branchez-le à votre box ;
- 3. Connectez le cordon jaune d'arrivée de la fibre optique à la prise verte ;
- 4. Démarrez votre box en appuyant sur le bouton ON/OFF (le démarrage peut prendre jusqu'à 3 minutes).

À NOTER : Afin d'éviter toute surchauffe, laissez les côtés de votre box libres.

# > Connexion filaire des équipements à la box

#### Vos équipements (PC, téléphone,...) se connectent au dos de la box

- Connectez vos appareils disposant d'une connexion ethernet aux ports ethernet (LAN 1 à LAN 4) de votre box ;
- Si vous avez souscrit à l'option téléphonie, connectez votre téléphone à la prise RJ11 (TEL1 uniquement).
- Branchez votre téléviseur à la prise coaxiale (câble d'antenne classique).
- Branchez votre décodeur TV (en option si vous avez souscrit à une offre de bouquets TV).

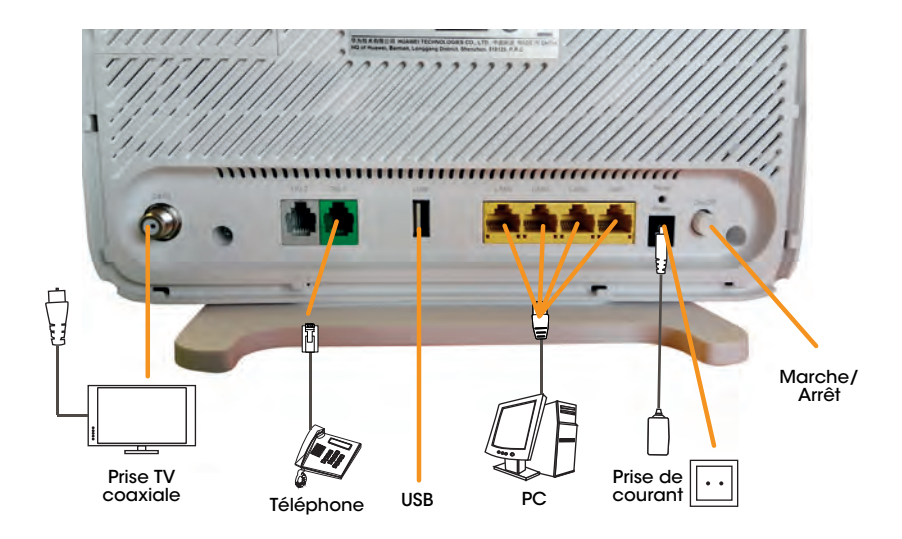

# > Connexion sans fil des équipements à la box (wifi)

Recherchez votre box sur le réseau wifi grâce à vos appareils dotés de la technologie wifi.

Le nom de votre box (SSID, exemple HUAWEI-XXXX) et la clé de connexion (WLAN Key) figurent sur l'étiquette au dos de votre box.

#### Conseils wifi :

Quel wifi choisir ?

Récapitulatif des avantages et inconvénients des fréquences 2.4 gHz et 5 gHz

| Caractéristiques                  | 2.4 gHz | 5 gHz |
|-----------------------------------|---------|-------|
| Encombrement de la bande passante | ×       | -     |
| Portée                            | ~       | ×     |
| Débit (vitesse)                   | ×       | ~     |
| Tolérance aux obstacles           | ~       | ×     |

### SSID(5G):HUAWEI-5G-p48C WLAN Key: CLASS I LASER

UFFA0E4/401-/111/1

85754430A3B0BA6

SSID(2.4G):HUAWEI-2.4G-p48C

username:Epuser

password:

#### Bon à savoir

Afin d'optimiser votre réseau wifi, placez votre box à une distance minimum de 80cm tout autre appareil électronique.

1类激光产

Évitez également d'encastrer la box dans un meuble.

### > Outils d'administration de votre box

Connectez votre PC à votre box via un câble ethernet

Dans un navigateur internet, entrez l'adresse http://192.168.18.1

Identifiez-vous grâce au mot de passe administration qui figure sur l'étiquette (Epuser / userEp).

Cliquez sur les différents pictogrammes pour accéder aux différentes rubriques de configuration de votre box.

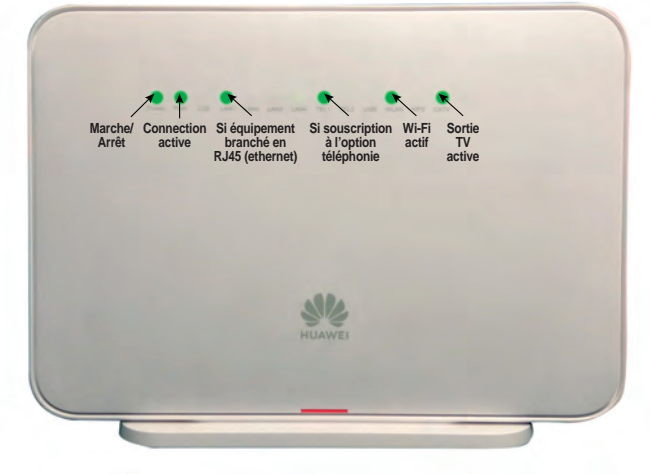

#### Vue des voyants de la box configurée et fonctionnelle